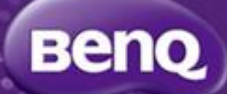

### BenQ Wireless Adapter Sales Kit

#### Content

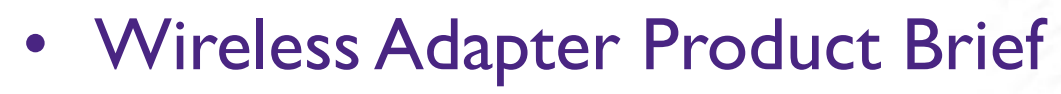

- Using Scenario
- Product Spec
- Appendix
  - Wireless Demo SOP
  - FAQ

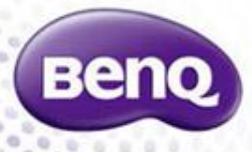

#### Wireless Display-I

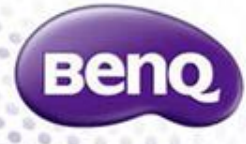

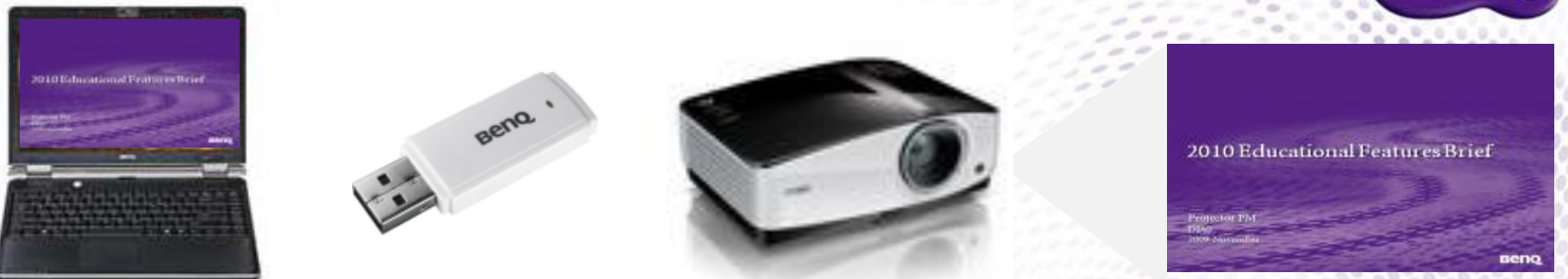

- Easy set-up steps for quick, hassle-free projector installations.
- Cluster-free classrooms with wires and cables out of everyone's way.
- USB 2.0 seamless WLAN connection for display and control.

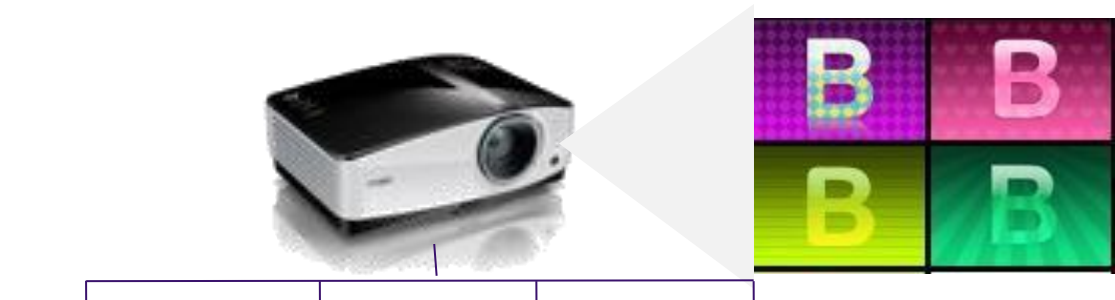

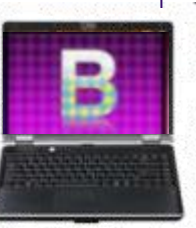

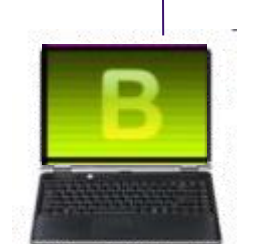

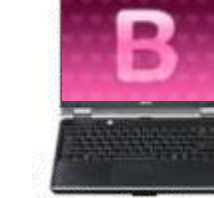

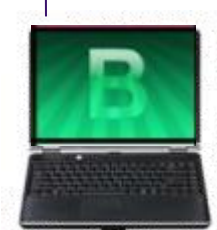

• 4-1 Display Make the groups discussion and presentation more easy!

#### Wireless Display –II: Partial Display

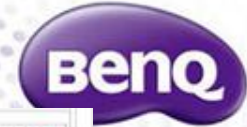

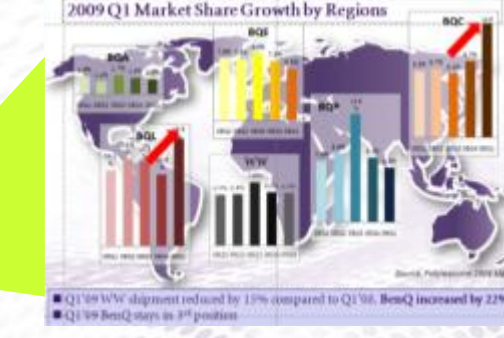

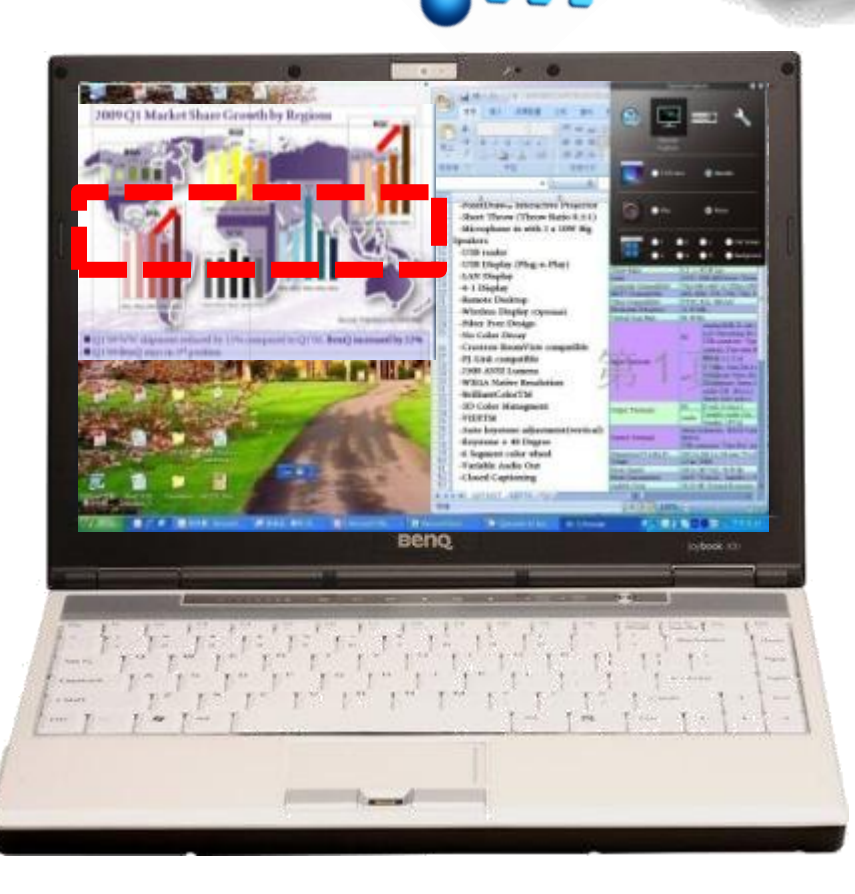

Partial display function let presenters only share part of the screen to audience.
Teachers' notes can be showed on computers while not being able to read by students.

• Meeting notes can be take at the same time when presentation/ discussion on going.

### LAN Display –III: I-M Display(only support

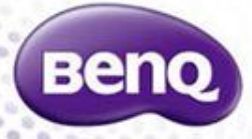

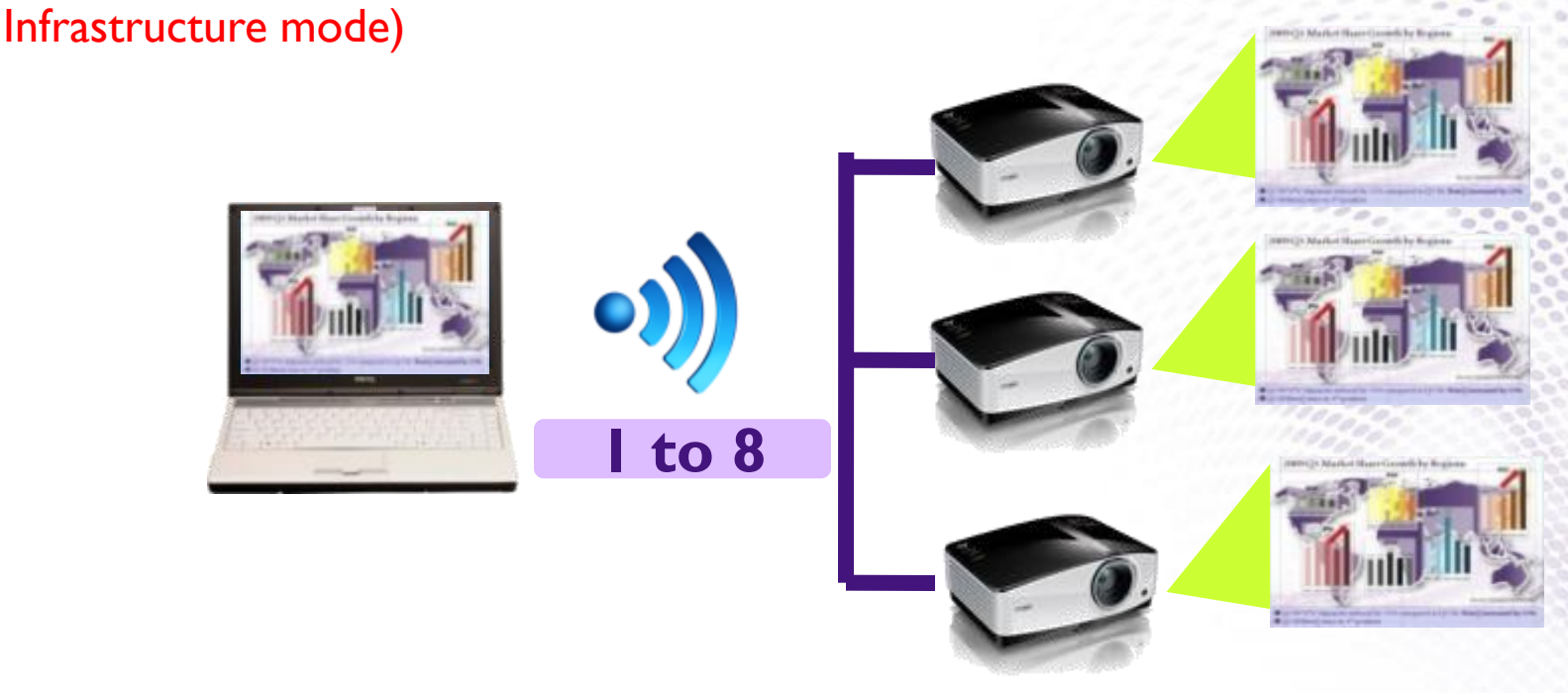

Support up to 8 projectors display same image simultaneously.In big ball room, students can see the image no matter where they sit.

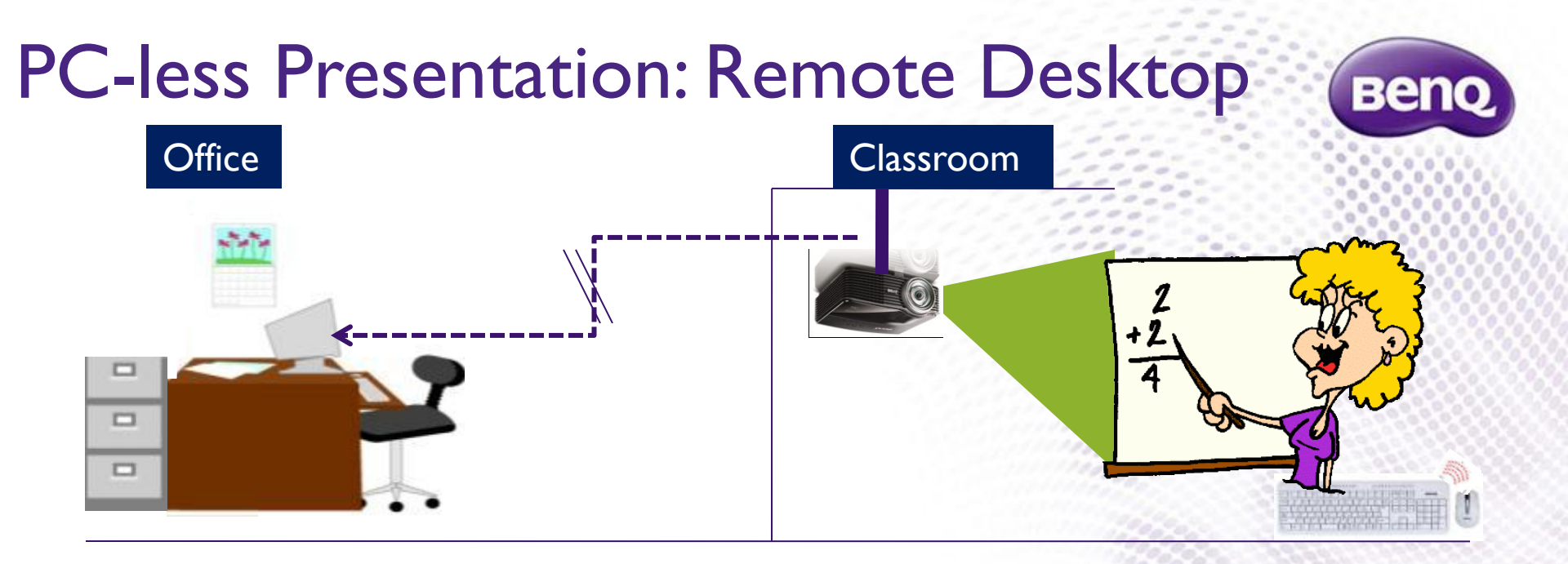

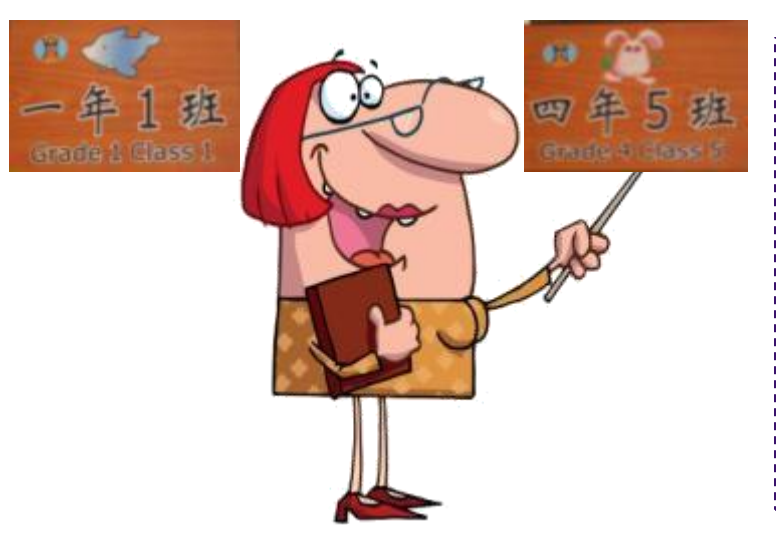

- •Cost and maintenance saving: no need one PC in every classroom
- Considerate to teachers
- no need bring NB from classroom to classroom
  - more convenient than USB reader.

Teachers could find and change files anytime.

#### **Product Spec.**

| Wireless Standard                | IEEE 802.11 b/g/n standards compliant                                                                       |
|----------------------------------|----------------------------------------------------------------------------------------------------|
| Interface                        | USB 2.0                                                                                                    |
| Wireless Frequency Range         | USA (FCC): 2.412GHz ~ 2.462GHz<br>Europe (ETSI): 2.412GHz ~ 2.472 GHz<br>Japan (TELEC): 2.412GHz ~ 2.472GHz |
| Security                         | WEP 64/128<br>WPA,WPA2                                                                                      |
| Supported OS                     | Windows 2000/XP/Vista                                                                                       |
| LED                              | Green                                                                                                    |
| Power Requirement                | DC 5V                                                                                                    |
| Operating Temperature            | 0°C~40°C                                                                                                    |
| Operating Humidity               | 10%~90% Non-Condensing                                                                                      |
| Dimensions                       | ltem(WxDxH): 55mm*34mm*8mm<br>Package(WxDxH): I 30mm*I 30mm*25mm                                            |
| Weight                           | ltem: 7.5g<br>Package: 80g                                                                                  |
| Minimum PC System<br>Requirement | Wifi: 54 Mbps<br>CPU: Pentium IG<br>RAM: 512MB RAM<br>20MB Hard Disk Space                                  |
| Package Contents                 | BenQ Wireless Display Adapter<br>Quick Start Guide                                                          |

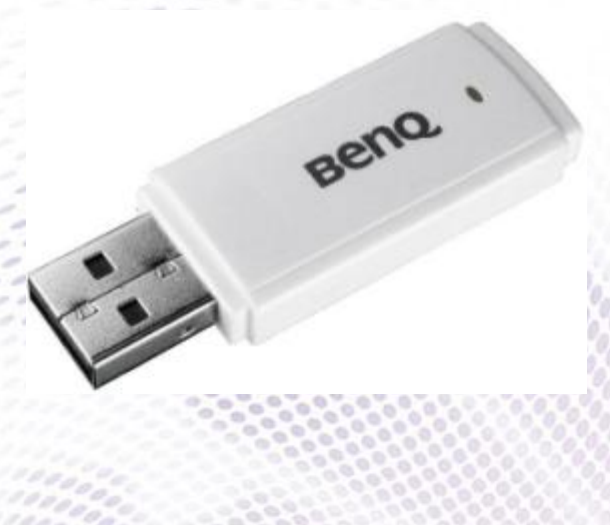

©2011 BenQ Corporation

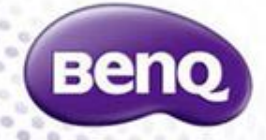

### DEMO SOP

©2011 BenQ Corporation

#### Wireless Display SOP\_AP Mode

Benq

Connet

distance -

- Insert the wireless USB dongle to projector USB type-A, and make sure the wireless of your laptop is ON.
- Select correct SSID(default is <u>Network Display</u>) from your PC and connect with it.
- ② Key-in ID address (xxx.xxx.xxx/BenQ)in your IE browser then you can download the QPresenter from webpage.
- ③ Unzip QPresenter and start the install process Download the Q Presenter ftp://211.78.86.215/ ; account: dmgmarcom / password: kybenq / file: Q Presenter
- ④ Once installed, double click the QPresenter Icon.
- **Start the following process:**

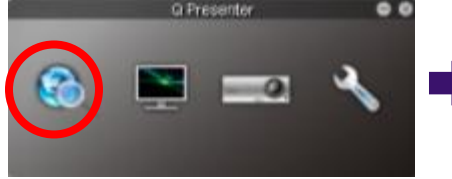

Hit the Search icon

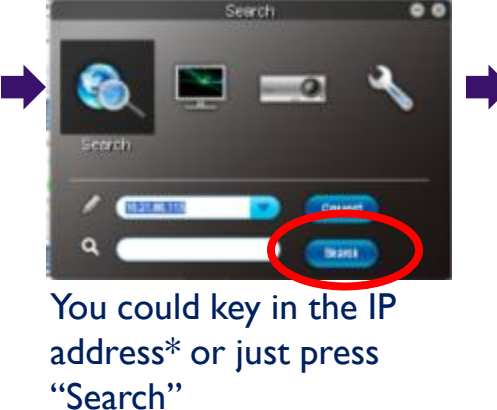

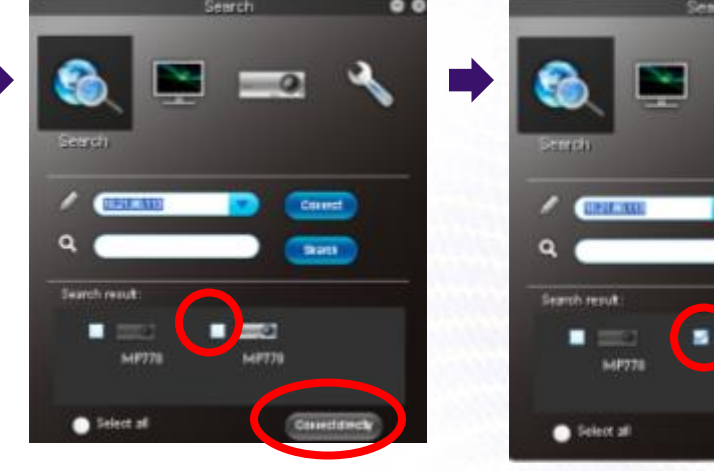

Projectors linked in the network will be found. Then select the projector you want to link and click the "Connect". Then you should be able to see the image on

# Wireless Display SOP\_ Infrastructure Mode

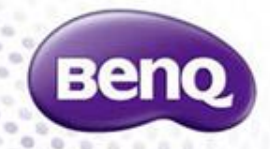

- Insert the wireless USB dongle to projector USB type-A, and make sure the wireless of your laptop is ON.
- ② Key-in ID address (xxx.xxx.xxx/BenQ)in your IE browser then you can access BenQ webpage. Please enter to Admin mode(password is "0000") then check your wireless settings.
- ③ Select your desired SSID from the list, then press "Apply" button to effect the settings.
- The wireless connection should be done now. Please download
   Qpresenter and execute it follow the procedure in P9

#### LAN Display Demo SOP\_ Special Features -I

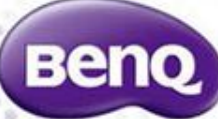

When the projector is linked, the following special features can be used:

- Full screen display or Alterable (only display the selected region on the projector)
- Play and Pause
- <u>4-1 display</u>

Full Screen & Alterable (Preset in "Full Screen", whole image display)

- ① Click the "Alterable" icon.
- ② A square will pop out then you could just move and drag the area you want to show to the

audience .

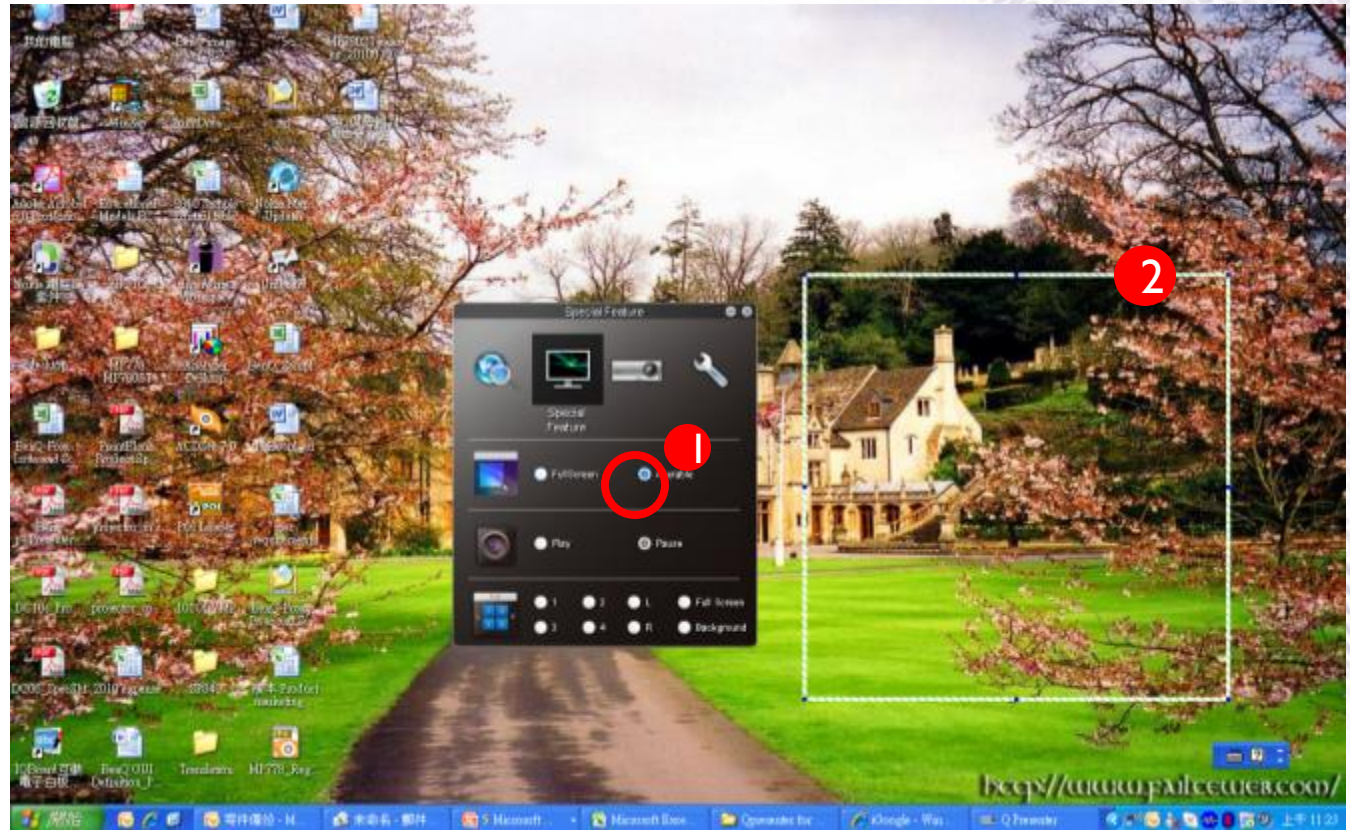

### LAN Display Demo SOP\_ Special Features -II

## Benq

#### 4-1 Display

out.

- Click the location you wish to display.
   4 locations can be chosen (1-4) or 2 places (L and R) if it's 2 computers.
- Once you hit the place you want to display, the image just go.
   You could change the location anytime you want, even back to full screen or blank

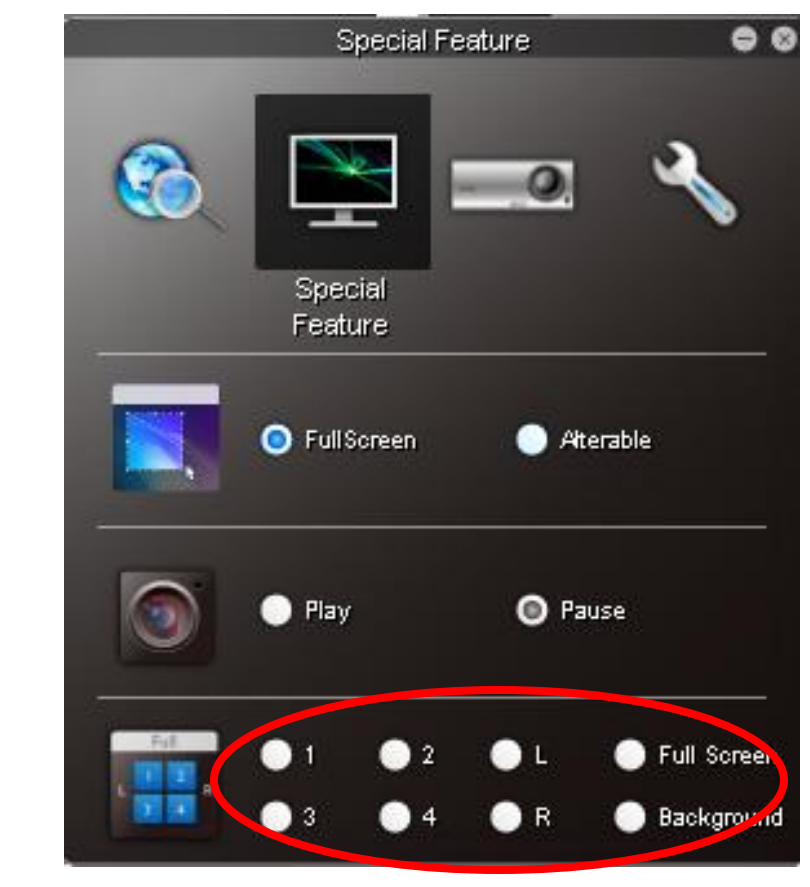

# Remote Desktop Demo SOP Linking from Projector (from projector link back to NB/ PC)

- Open the QPresenter software in the PC/ NB site (double click the Qpresenter icon).
- Press "MENU" key on projector, and go to the "System Setup: Advanced" page  $\rightarrow$ 2 select "Network Settings"
- 3 Go to Remote Desktop, enter Account/ Password (from keypad or remote) and press connect. Then it works.

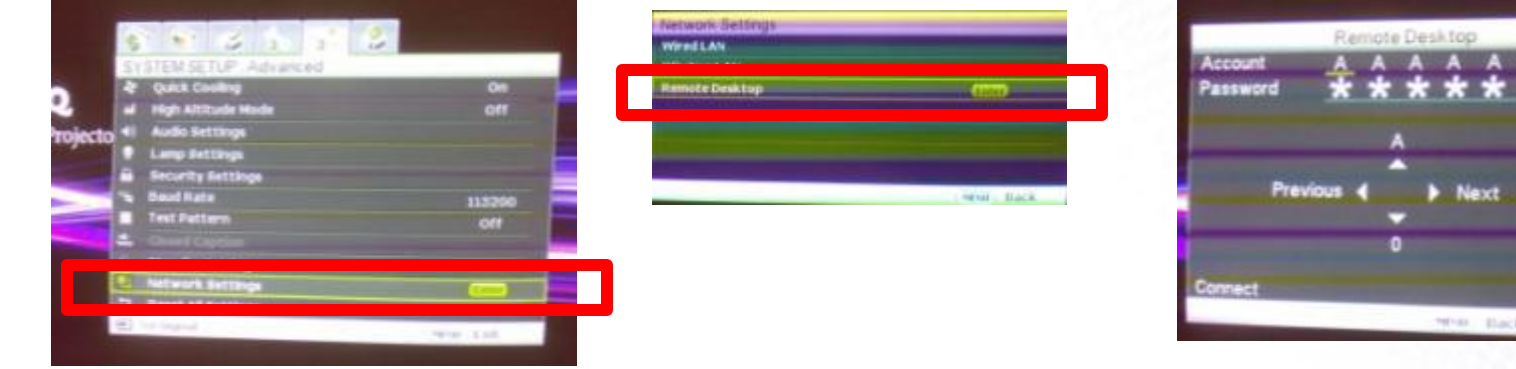

- Linking from Notebook (from NB/ PC to projector)
- (1)Search the projector you want to display image (pls follow LAN display demo SOP) in P9.)
- 2 Then from projector you could control PC/ NB.

Note: Projectors has to linked with LAN/WLAN. Wireless keyboard/ mouse has to be linked in the USB-A in the projector in order to control back to PC/NB. Keyboard/ Mouse

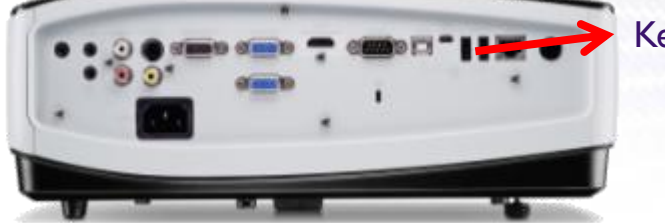

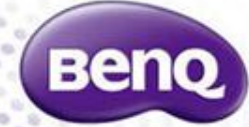

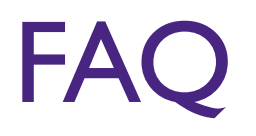

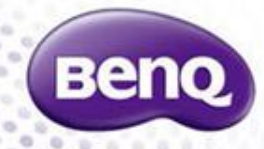

#### FAQ –Wireless Dongle

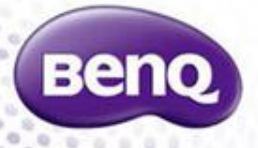

• What kind of wireless dongle is supported?

 $\rightarrow$  BenQ projector only support BenQ wireless dongle.

## • What is AP mode and Infrastructure mode of wireless display ?

→ AP mode: It's a quick connection mode, and suitable for meeting room or classroom without authorization(visitor or personal computer without ITS settings). User only needs a computer with wireless capability(802.11 a/b/g/n). connect to the correct AP(projector), then you can use "Q Presenter" to start the presentation. When under AP mode, user can't connect to intranet and internet, user can connect Projector only.

→ Infrastructure mode: It allow multiple computers to access the projector at same time and easily trade off control over the projector. It just like to use wireless dongle to replace RJ45 cable. All the behavior and functionality are the same while you connect with RJ45 cable.(display, control....etc) When under Infrastructure mode, user still can connect to intranet or internet.

#### • Why the wireless display speed is slow ?

→ The transmission velocity will be affected by following items.
 (1)WLAN bandwidth(802.11a<b<g<n) (2) CPU speed and loading</li>
 (3)PC system resource

# Benq

Enjoyment Matters